## Accessing Receipts and Tax Documents on MyRec:

#### 1. Go to MyRec:

https://northamptonpa.myrec.com/info/default.aspx.

### 2. Login to Account :

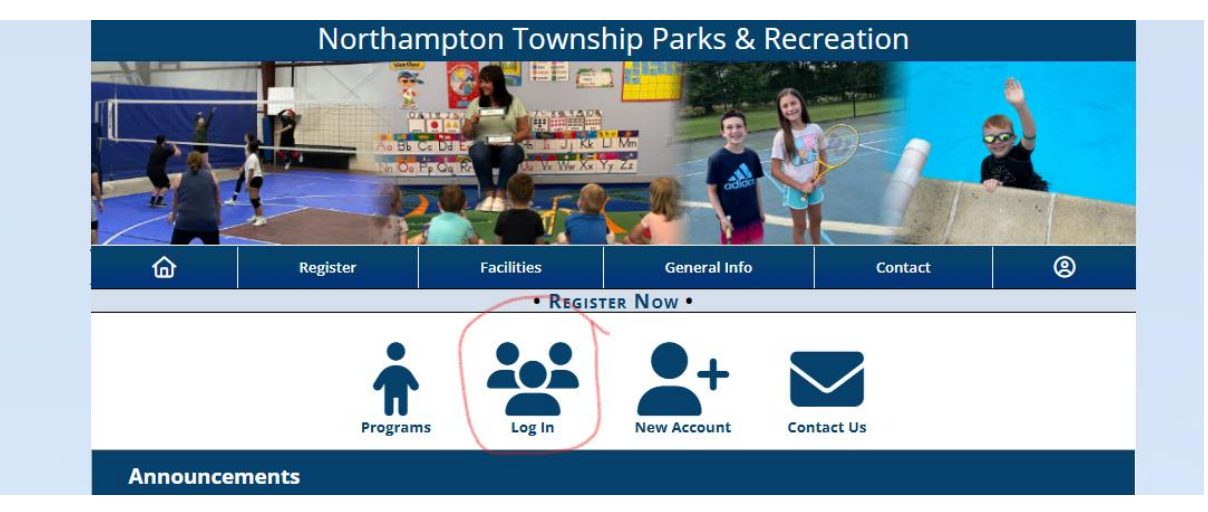

#### 3. Enter Username and Password:

| Ш        | Register          | Facilities    | General Info         | Contact      | 8      |
|----------|-------------------|---------------|----------------------|--------------|--------|
|          |                   | REGISTER N    | ow •                 |              |        |
|          |                   |               |                      |              |        |
|          | Username Password |               |                      |              |        |
| Required |                   | Require       | d                    |              | Log Ir |
|          |                   |               | l forgot my username | or password. |        |
|          |                   | Can't log in? |                      |              |        |

#### 4. Select the finance tab:

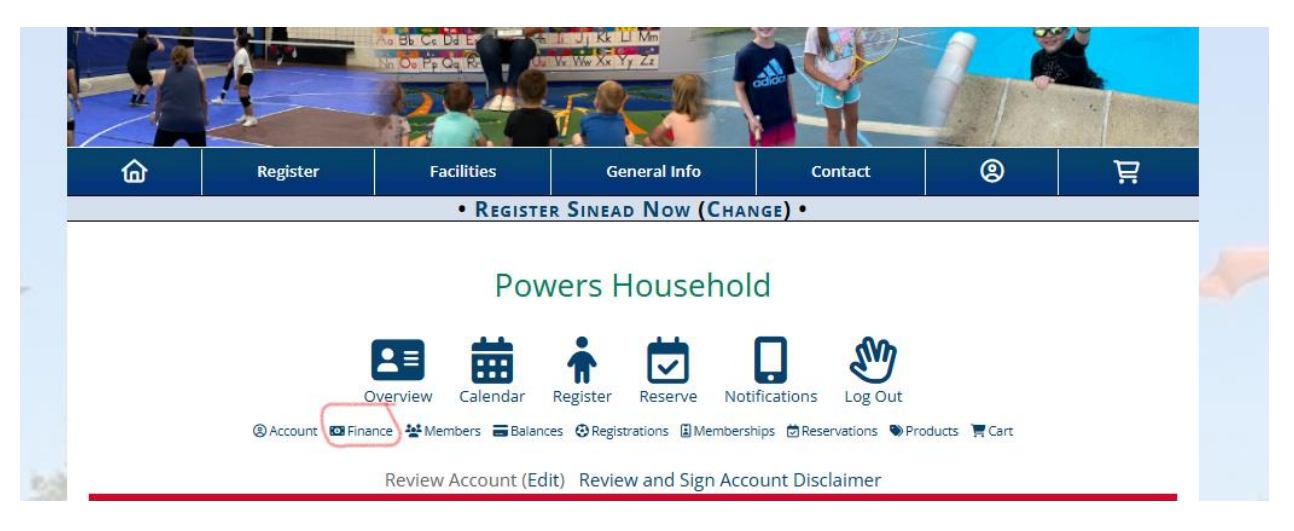

# 5. Find the activity your household member registered for. To the right of the activity, look for a clipboard icon with a

**checkmark.** \*If you do not see a specific receipt you are looking for, you can go back further by changing the date range at the top\*

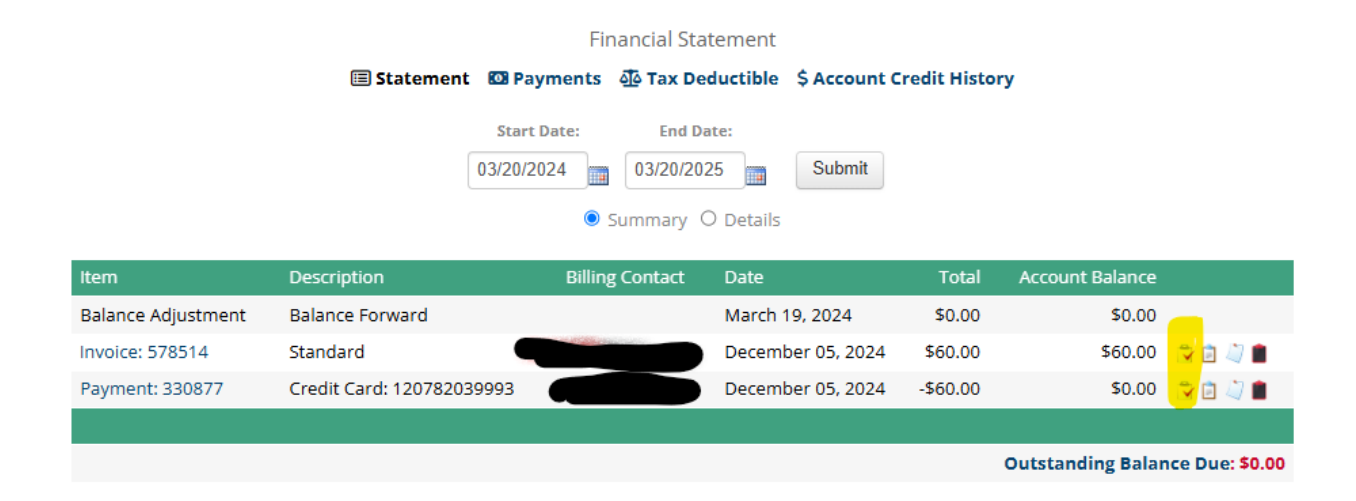

6. Click the clipboard icon to view the receipt. The receipt will display tax information at the top of the page. The receipt will also show payment details and the Federal ID number.

#### Northampton Township Parks & Recreation

P & R Office (55 Township Road) Rec Center (345 Newtown Richboro Road), Richboro, PA 18954 • P: 215-357-6800 (Office), 215-357-5396 (Rec Center) bmartin@nhtwp.org • <u>http://northamptonpa.myrec.com/</u> • <u>Fed ID: 23-6000458</u>

Invoice: 578514 • Date: 12/05/2024 • Invoice Total: \$60.00

*If you have any questions or have any issues accessing the documents needed, please contact us at 215-357-6800 Ext. 245.*